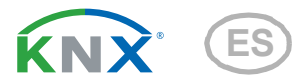

# KNX PS640+IP Red de alimentación

Número de artículo 70145

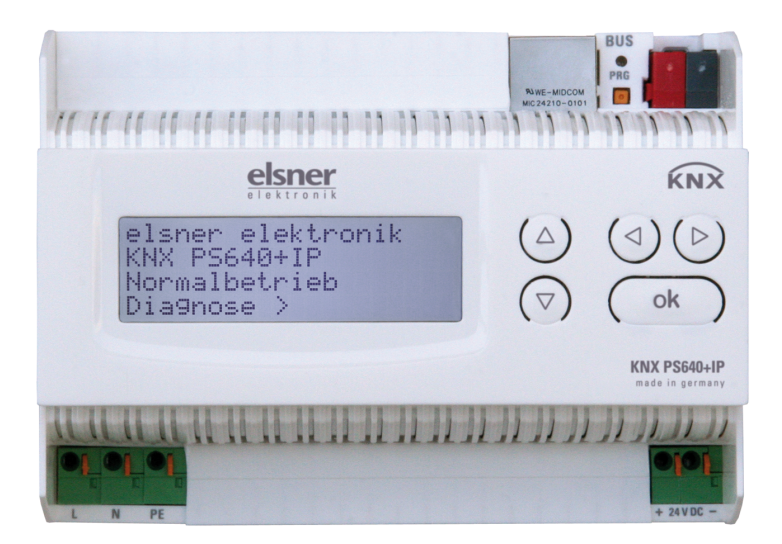

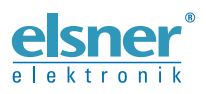

Instalación y ajuste

| 1.        | Descripción                                                           | . 5 |  |  |
|-----------|-----------------------------------------------------------------------|-----|--|--|
| 1.1.      | Alcance de suministro                                                 | 6   |  |  |
| 1.2.      | Datos técnicos                                                        | 6   |  |  |
| 2.        | Eiemplos de aplicación                                                | . 7 |  |  |
| 2.1.      | Interfaz IP                                                           | 7   |  |  |
|           | 2.1.1. Función de acoplador (enrutamiento KNXnet/IP)                  | 7   |  |  |
|           | 2.1.2. Acceso al bus ("tunneling" KNXnet/IP)                          | . 9 |  |  |
| 22        | Bed de alimentación                                                   | 10  |  |  |
| 2.2.      | 2 2 1 Fiemplo de conexión con panel de control central                | 10  |  |  |
| 2         |                                                                       | 10  |  |  |
| <u>3.</u> | Instalación y puesta en servicio                                      | 10  |  |  |
| 3.1.      |                                                                       | 10  |  |  |
| 3.2.      |                                                                       | 11  |  |  |
|           | 3.2.1. Carcasa                                                        | 12  |  |  |
| ~ ~       | 3.2.2. Esquema                                                        | 12  |  |  |
| 3.3.      |                                                                       | 13  |  |  |
|           | 3.3.1. Direccionamiento de la interfaz IP                             | 13  |  |  |
|           | 3.3.2. Direccionamiento de la fuente de alimentación de KNX           | 13  |  |  |
| 3.4.      | Configuración en ETS                                                  | 13  |  |  |
|           | 3.4.1. Parametrización de la interfaz IP                              | 13  |  |  |
|           | 3.4.2. Parametrización de la fuente de alimentación de KNX            | 13  |  |  |
| 3.5.      | Posición inicial de la visualización                                  | 14  |  |  |
| 3.6.      | Función de las teclas en el menú Pantalla                             | 14  |  |  |
| 3.7.      | Resetear línea                                                        | 14  |  |  |
| 3.8.      | Memoria datos                                                         | 15  |  |  |
|           | 3.8.1. Horas funcionamiento                                           | 15  |  |  |
|           | 3.8.2. Sobrecarga                                                     | 16  |  |  |
|           | 3.8.3. Sobretensión externa                                           | 16  |  |  |
|           | 3.8.4. Sobretensión interna                                           | 16  |  |  |
|           | 3.8.5. Cortocircuito                                                  | 16  |  |  |
|           | 3.8.6. Sobretemperatura                                               | 16  |  |  |
| 3.9.      | Datos funcionamiento                                                  | 17  |  |  |
| 3.10      | Idioma                                                                | 17  |  |  |
| 3.11      | .Direccionamiento de la fuente de alimentación (modo de programación) | 18  |  |  |
| 4.        | Eliminación                                                           | 18  |  |  |
| 5.        | Configuración de la interfaz IP en ETS                                | 19  |  |  |
| 5.1.      | Parámetros de la interfaz IP                                          | 19  |  |  |
|           | 5.1.1. General                                                        | 19  |  |  |
| 5.2       | Configuración IP                                                      | 19  |  |  |
| J         | 5.2.1. Eiemplo de adjudicación de direcciones IP                      | 20  |  |  |
| 5.3       | Enrutamiento (KNX -> IP)                                              | 20  |  |  |
| 5.4       | Enrutamiento (IP -> KNX)                                              |     |  |  |
| с.        |                                                                       | 22  |  |  |
| ο.        | Ajustes de comunicación en EIS                                        | 22  |  |  |

| 7.   | Funciones de bus de la fuente de alimentación en ETS | 23 |
|------|------------------------------------------------------|----|
| 7.1. | Protocolo de transmisión                             | 23 |
|      | 7.1.1. Abreviaturas                                  | 23 |
|      | 7.1.2. Listado de todos los objetos de comunicación  | 23 |
| 7.2. | Parámetros de la fuente de alimentación              | 25 |
|      | 7.2.1. Ajustes generales                             | 25 |
|      | 7.2.2. Mensajes                                      | 26 |
|      | 7.2.3. Umbral de corriente                           | 27 |

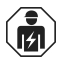

La instalación, el control, la puesta en servicio y la eliminación de fallos pueden llevarse a cabo únicamente por un electricista profesional.

Este manual está sujeto a cambios y se adaptará a las versiones de software más recientes. Las últimas modificaciones (versión de software y fecha) pueden consultarse en la línea al pie del índice.

Si tiene un aparato con una versión de software más reciente, consulte en **www.elsner-elektronik.de** en la sección del menú "Servicio" si hay disponible una versión más actual del manual

### Leyenda del manual

| $\wedge$      | Advertencia de seguridad.                                                                                               |
|---------------|----------------------------------------------------------------------------------------------------|
|               | Advertencia de seguridad para el trabajo en conexiones, componentes eléctricos. etc.                                    |
| ¡PELIGRO!     | hace referencia a una situación peligrosa inminente que provocará la muerte o graves lesiones si no se evita.           |
| ¡ADVERTENCIA! | hace referencia a una situación potencialmente peligrosa que puede provocar la muerte o graves lesiones si no se evita. |
| iPRECAUCIÓN!  | hace referencia a una situación potencialmente peligrosa que puede provocar lesiones leves si no se evita.              |
| iATENCIÓN!    | hace referencia a una situación que puede provocar daños materiales si no se evita.                                     |
| ETS           | En las tablas ETS, los ajustes por defecto de los parámetros<br>aparecen subravados.                                    |

## 1. Descripción

La **Red de alimentación KNX PS640+IP** reúne las funciones centrales de una línea de bus KNX:

- Fuente de alimentación con límite y comunicación de bus
- Enrutador IP e interfaz IP.

El equipo contiene dos interfaces KNX, una para las funciones de bus "PLUS" de la fuente de alimentación y otra para el enrutador IP. Las funciones se registran en el bus por separado y se parametrizan en archivos de productos separados (ETS).

La *fuente de alimentación* de **KNX PS640+IP** proporciona una tensión de bus de 29 V para el sistema KNX y además 24 V DC de tensión de alimentación para equipos de 24 V. Las condiciones de funcionamiento especiales como el cortocircuito, la sobretensión, la sobrecarga o la sobretemperatura se protocolizan y se pueden leer en la pantalla. También se muestra el consumo de corriente del momento. Con el teclado se puede resetear el dispositivo de bus conectado.

Además, también se pueden realizar todas las funciones mediante el bus, p. ej. la transmisión de mensajes de avería y datos de funcionamiento y un reseteo del tiempo/ la duración. Los mensajes de error los guarda **KNX PS640+IP**.

El *enrutador IP* de KNX PS640+IP permite redireccionar telegramas a otras líneas por LAN (IP) como eje central rápido (enrutamiento). KNX PS640+IP asume también la función de un acoplador de líneas KNX.

En paralelo a esto, **KNX PS640+IP** puede emplearse como *interfaz para acceder al bus por IP*. Así, cada PC de la LAN puede configurar y supervisar ("tunnelling") el sistema KNX. También es posible el acceso con la aplicación de KNX para smartphone. El equipo funciona conforme a la especificación KNXnet/IP utilizando Core, la gestión de dispositivos, el "tunnelling" y el enrutamiento. El enrutador en **KNX PS640+IP** contiene una tabla de filtro y puede guardar en memoria intermedia hasta 150 telegramas.

#### Funciones:

- La **tensión del bus KNX de 29 V** (limitada), suministra una corriente de salida máxima de 640 mA, con resistencia a cortocircuitos.
- Suministra 24 V DC (ilimitada), con una corriente de salida máxima de 150 mA.
- Posibilidad de **resetear** una línea en el equipo.
- Protocolización de horas de funcionamiento, sobrecarga, sobretensión externa, sobretensión interna, cortocircuito y sobretemperatura.
- Visualización de los datos de funcionamiento de la tensión del bus, la corriente del bus y la temperatura en el equipo.
- Idiomas de pantalla (alemán, inglés, francés, italiano, español, holandés).
- Conexión del bus para la transmisión de datos (p. ej. mensajes de avería, datos de funcionamiento).
- Posibilidades de reseteo y diagnosis a través del bus.
- Enrutamiento: transmisión de los datos KNX por LAN (eje central rápido).
- Función de acoplador de líneas por LAN.

• **Tunnelling:** configuración y supervisión del sistema KNX desde cada PC de la LAN, acceso por smartphone (aplicación KNX).

### 1.1. Alcance de suministro

• Red de alimentación

### 1.2. Datos técnicos

| Carcasa                         | Plástico                                                                                                    |
|---------------------------------|----------------------------------------------------------------------------------------------------|
| Color                           | Blanco                                                                                                    |
| Montaje                         | Instalación en serie en regleta de sombrerete                                                                                                    |
| Grado de protección             | IP 20                                                                                                    |
| Dimensiones                     | aprox. 123 x 89 x 61 (An × Al × P, mm), 7 unidades de separación                                                                                                    |
| Peso                            | aprox. 370 g                                                                                                    |
| Temperatura ambiente            | En operación 0+45°C, Almacenamiento -25+70°C                                                                                                    |
| Humedad atmosférica<br>ambiente | 595% HR, evitar la acción del rocío                                                                                                    |
| Tensión de servicio             | 230 V AC, 50 Hz                                                                                                    |
| Potencia absorbida              | Carga completa: aprox. 28 W<br>Modo de espera: aprox. 2,7 W                                                                                                    |
| Salidas                         | <ul> <li>Tensión de bus KNX de 29 V (limitada),<br/>corriente de salida máx. 640 mA, resistente<br/>a cortocircuitos</li> <li>24 V DC (ilimitada), corriente de salida<br/>máx. 150 mA</li> <li>Datos KNX</li> <li>Zócalo de conexión LAN RJ45; 10BaseT<br/>(10 Mbit/s), Protocolos de Internet admit-<br/>idos: ARP, ICMP, IGMP, UDP/IP y DHCP</li> </ul> |
| Salida de datos                 | Borne de sujeción del bus KNX +/-                                                                                                    |
| Direcciones de grupo            | Máx. 200                                                                                                    |
| Asignaciones                    | Máx. 200                                                                                                    |
| Objetos de comunicación         | Fuente de alimentación: 27                                                                                                    |

El producto cumple las directrices de las directivas UE.

### 2.1. Interfaz IP

### 2.1.1. Función de acoplador (enrutamiento KNXnet/IP)

La **Red de alimentación KNX PS640+IP** puede funcionar como acoplador de líneas o de áreas. En ambos casos se emplea la LAN (IP) como eje central.

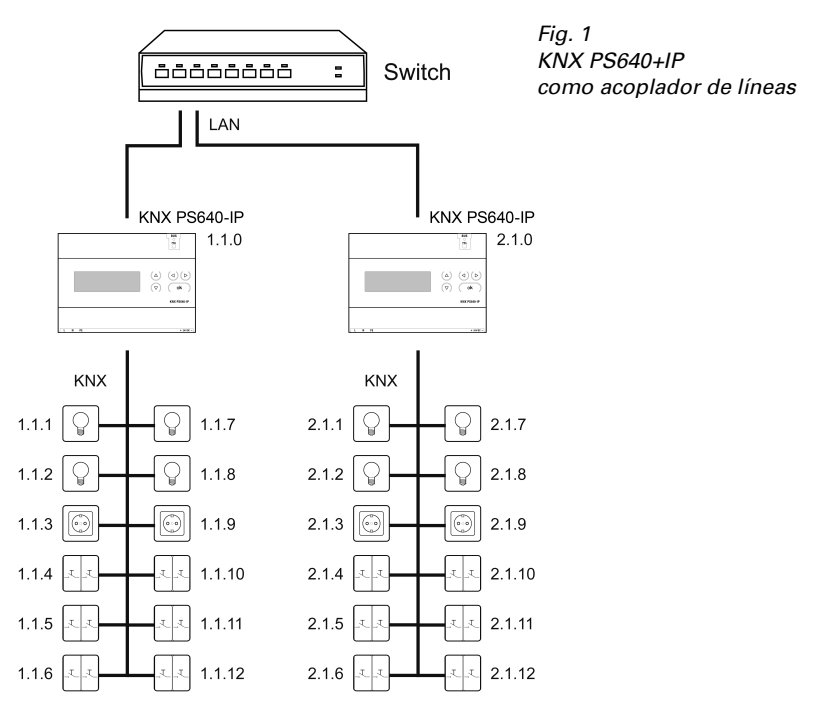

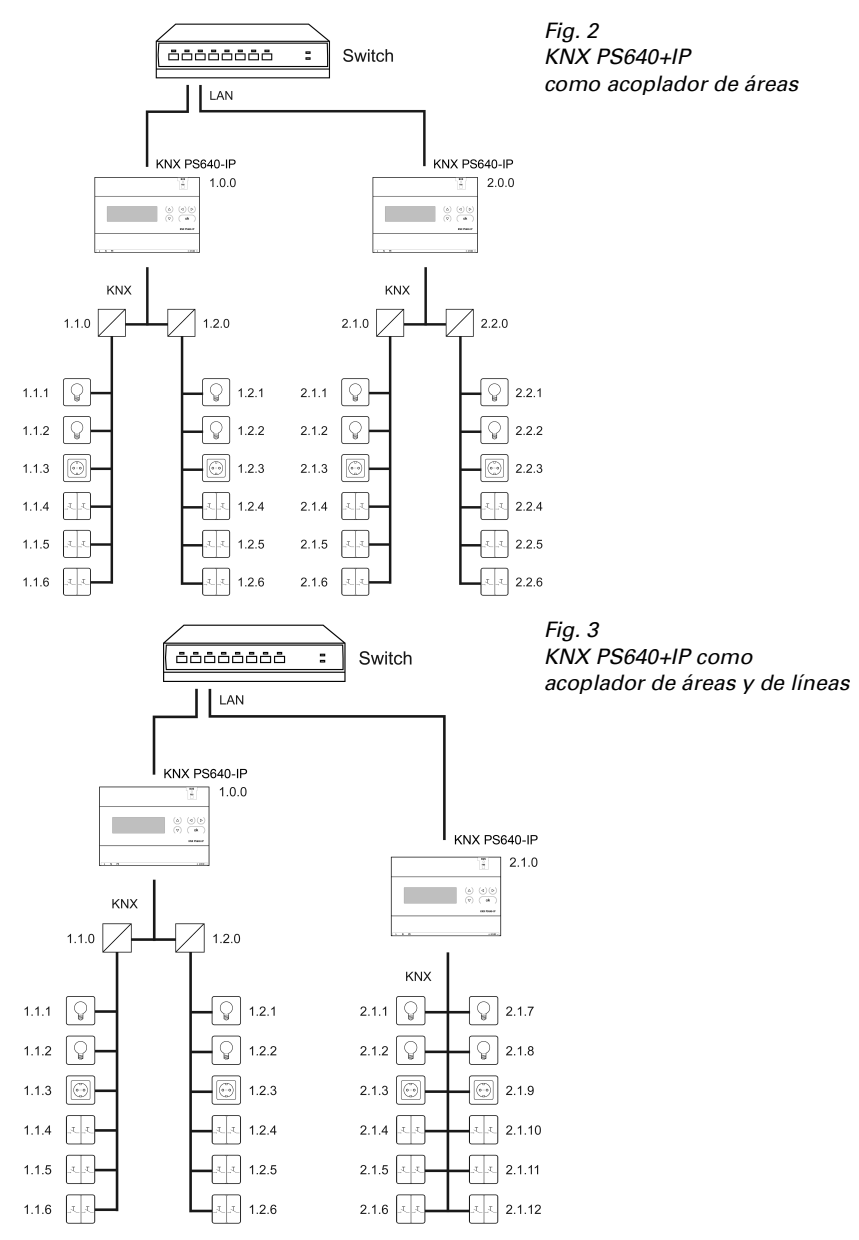

La adjudicación de las direcciones físicas de **KNX PS640+IP** decide si el equipo funciona como acoplador de líneas o de áreas. Si la dirección física corresponde al forma-

8

to x.y.0 (x, y: 1-15), el equipo funciona como acoplador de líneas. Si la dirección física tiene el formato x.0.0 (x, y: 1-15), se trata de un acoplador de áreas.

**Atención:** Si **KNX PS640+IP** se utiliza como acoplador de áreas (x.0.0), no puede haber ningún enrutador KNX IP situado topológicamente por debajo. Si p. ej. un **KNX PS640+IP** tiene la dirección física 1.0.0, entonces no puede haber ningún enrutador KNX IP con la dirección 1.1.0.

Si **KNX PS640+IP** se utiliza como acoplador de líneas (x.y.0), no puede haber ningún enrutador KNX IP situado topológicamente por encima. Si p. ej. un **KNX PS640+IP** tiene la dirección física 1.1.0, entonces no puede haber ningún enrutador KNX IP con la dirección 1.0.0.

**KNX PS640+IP** tiene una tabla de filtro y así contribuye a la disminución de la carga del bus. ETS crea automáticamente la tabla de filtro.

Debido a la diferencia de velocidad entre Ethernet (10 Mbit/s) y KNX (9,6 kbit/s) se pueden enviar básicamente más telegramas en IP. Si se suceden varios telegramas en poco tiempo para la misma línea, estos se deben guardar en la memoria intermedia en el enrutador para evitar la pérdida de telegramas. Para ello, **KNX PS640+IP** tiene espacio de almacenamiento para 150 telegramas (de IP a KNX).

### 2.1.2. Acceso al bus ("tunneling" KNXnet/IP)

La **Red de alimentación KNX PS640+IP** se puede utilizar como interfaz de KNX. Se puede acceder al bus de KNX desde cada punto de la LAN. Para ello, se debe adjudicar una segunda dirección física en ETS. Consulte el capítulo "Administrador de conexiones de ETS".

## 2.2. Red de alimentación

### 2.2.1. Ejemplo de conexión con panel de control central

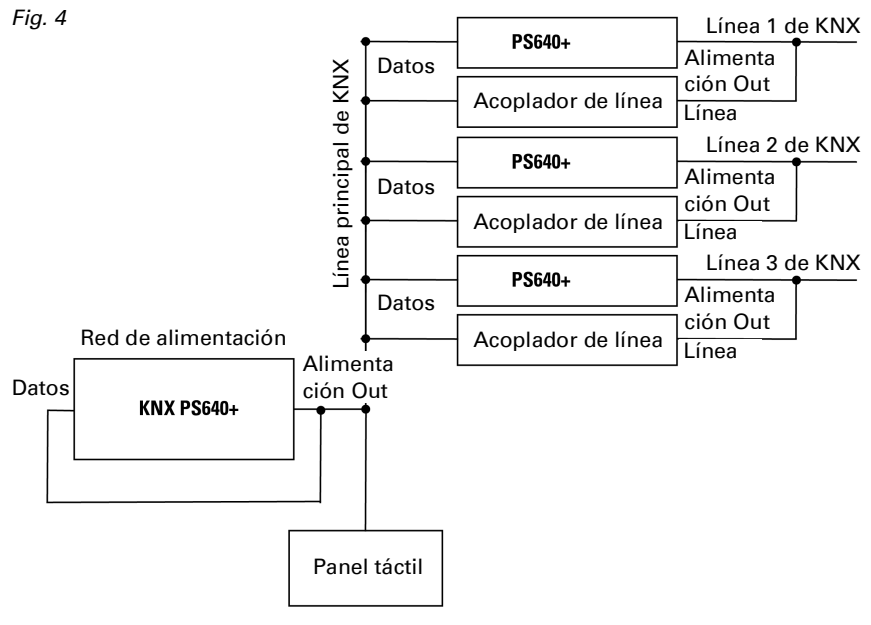

## 3. Instalación y puesta en servicio

## 3.1. Instrucciones de instalación

La instalación, el control, la puesta en marcha y la eliminación de fallos pueden llevarse a cabo únicamente por un electricista profesional.

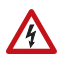

F

## ¡PRECAUCIÓN!

## ¡Tensión eléctrica!

En el interior del aparato hay componentes conductores de tensión no protegidos.

- Han de observarse las disposiciones locales.
- Cortar la tensión a todos los cables que haya que montar y tomar medidas de seguridad contra una conexión accidental.
- No poner en funcionamiento el aparato si éste presenta daños.

 Poner fuera de funcionamiento el aparato o la instalación y protegerlo contra la activación accidental cuando se considere que ya no existan garantías de un funcionamiento exento de peligro.

El dispositivo está destinado únicamente para el uso previsto descrito en este manual. En caso de que se realice cualquier modificación inadecuada o no se cumplan las instrucciones de uso, se perderá todo derecho sobre la garantía.

Tras desembalar el dispositivo, revíselo inmediatamente por si tuviera algún desperfecto mecánico. Si se hubiera producido algún desperfecto durante el transporte, deberá informarlo inmediatamente al distribuidor.

El dispositivo sólo se puede utilizar en una instalación fija, es decir sólo cuando está montado y tras haber finalizado todas las labores de instalación y puesta en marcha y sólo en el entorno para el que está previsto.

Elsner no se hace responsable de las modificaciones de las normas posteriores a la publicación de este manual.

### 3.2. Conexión

Compruebe que las conexiones sean correctas. Si no se conecta correctamente, la red de alimentación o los aparatos electrónicos a ella conectados pueden quedar inutilizables.

Tras la conexión a la tensión auxiliar, el dispositivo se encontrará durante aprox. 5 segundos en la fase de inicialización. Durante este tiempo, no se podrá recibir información a través del bus.

#### 3.2.1. Carcasa

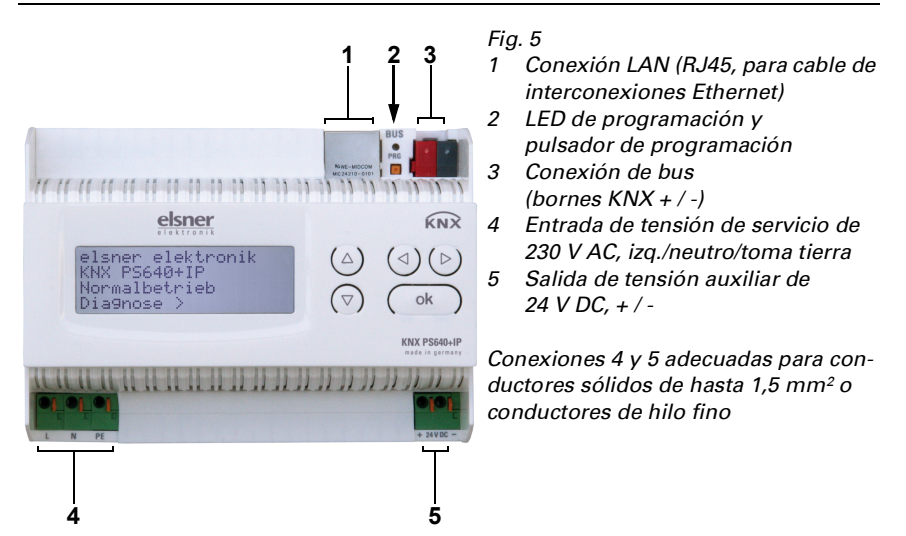

### 3.2.2. Esquema

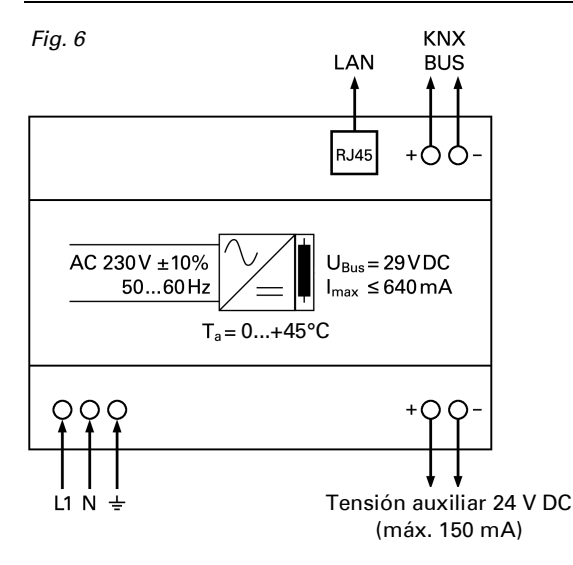

## 4. Comunicación KNX de la interfaz IP y la fuente de alimentación

El equipo contiene dos interfaces KNX, una para las funciones de bus "PLUS" de la fuente de alimentación y otra para el enrutador IP. Las funciones se registran en el bus por separado y se parametrizan en archivos de productos separados (ETS).

## 4.1. Direccionamiento

La interfaz IP y la fuente de alimentación de KNX se direccionan en el bus por separado.

### 4.1.1. Direccionamiento de la interfaz IP

La interfaz IP tiene la dirección de bus 15.15.0 de fábrica. En ETS (archivo de productos de la interfaz IP) puede programarse otra dirección sobrescribiendo la dirección 15.15.0 o mediante el pulsador de programación en el equipo.

### 4.1.2. Direccionamiento de la fuente de alimentación de KNX

La fuente de alimentación tiene la dirección de bus 15.15.250 de fábrica. Se puede programar una dirección nueva en ETS (archivo de productos de la fuente de alimentación) sobrescribiendo la dirección 15.15.250 o se puede adjudicar mediante el menú "Modo prog." en el equipo (véase el capítulo *Direccionamiento de la fuente de alimentación (modo de programación)*).

## 4.2. Configuración en ETS

Para configurar la interfaz IP y las funciones de KNX de la fuente de alimentación se emplean varios archivos de productos.

### 4.2.1. Parametrización de la interfaz IP

Emplee el archivo de producto de la red de alimentación KNX PS640-IP, número de artículo 70142.

Para la descripción de los parámetros, véase en el manual el apartado *Configuración de la interfaz IP en ETS*.

### 4.2.2. Parametrización de la fuente de alimentación de KNX

Emplee el archivo de producto de la red de alimentación KNX PS640+(USB), número de artículo 70141, 70144.

Para la descripción de los parámetros, véase en el manual el apartado *Funciones de bus de la fuente de alimentación en ETS*.

## 5. Ajustes en el equipo

## 5.1. Posición inicial de la visualización

Elsner Elektronik KNX PS640+IP Funcionam. normal Diagnóstico >

En la pantalla de la **Red de alimentación KNX PS640+IP** se puede leer o ajustar lo siguiente:

- Reseteo de una línea
- Consulta de la memoria de datos con horas de funcionamiento, sobrecarga, sobretensión externa, sobretensión interna, cortocircuito y sobretemperatura
- Consulta de los datos de funcionamiento de la tensión del bus, la corriente del bus y la temperatura
- Idioma del indicador
- Activación del modo de programación para el direccionamiento de la fuente de alimentación en el bus de KNX

Tras 60 segundos se reduce la luminosidad de la pantalla si no se pulsa ninguna tecla. Además, la iluminación de fondo de la pantalla se apaga automáticamente si la temperatura de la carcasa supera los 50 °C. De este modo se evita una sobrecarga térmica de la placa.

## 5.2. Función de las teclas en el menú Pantalla

| $\triangleright$ | Confirmación de la selección, continuar con el paso siguiente.                                                                                                    |  |
|------------------|----------------------------------------------------------------------------------------------------|--|
| 4                | Un paso hacia atrás.                                                                                                    |  |
| $\nabla \Delta$  | Modificación de la configuración (selección de una configuración o<br>modificación de un valor). El cursor (rectángulo parpadeante) muestra<br>qué menú se ha seleccionado. |  |
| ok               | Confirmar la configuración y retorno a la posición inicial del aparato.                                                                                                    |  |

### 5.3. Resetear línea

elsner elektronik KNX PS640+IP Funcionam. normal Diagnóstico >

| Resetear línea<br>Memoria datos | > > |  |
|---------------------------------|-----|--|
| Datos funcionam.<br>Idioma      | Ś   |  |

Pulse la tecla  $oldsymbol{
abla}$  en la posición inicial una vez para acceder al área "Diagnóstico".

Vuelva a pulsar la tecla  $\triangleright$  para acceder al área "Resetear línea".

| Reset:  | Sí |          |  |
|---------|----|----------|--|
|         | No |          |  |
|         | 30 | segundos |  |
| i Reset | no | activo!  |  |

Mueva el cursor (rectángulo parpadeante en el borde derecho) con las teclas  $\nabla$  o  $\Delta$  para realizar los ajustes deseados y confirme con la tecla **ok**.

| Sí          | El reseteo está activo. La línea no tiene tensión y está en cortocir-<br>cuito. En la posición inicial se muestra: "El reseteo está activo"                                                                                                    |
|-------------|----------------------------------------------------------------------------------------------------|
| No          | Reset no activo. La red de alimentación funciona con normalidad.                                                                                                    |
| 30 segundos | Se ha iniciado un reseteo de 30 segundos. A continuación se vuelve<br>a alimentar la línea con normalidad. Durante los 30 segundos de<br>duración del estado de reseteo, en la posición inicial se muestra:<br>"Reset activo: XX seg" (cuenta atrás). |

Con la tecla **4** se retrocede un nivel de menú.

### 5.4. Memoria datos

| elsner elektronik |
|-------------------|
| KNX PS640+IP      |
| Funcionam. normal |
| Diagnóstico >     |

| Resetear línea<br>Memoria datos | $\sim$ |  |
|---------------------------------|--------|--|
| Datos funcionam.<br>Idioma      | >      |  |

Presione la tecla 🕨 una vez en la posición inicial.

Mueva el cursor (rectángulo parpadeante en el borde derecho) con las teclas  $\nabla y \Delta$  al menú "Memoria datos" y pulse la tecla D.

| Horas funcionam.  | > |   |
|-------------------|---|---|
| Sobrecarga        | > |   |
| Sobretensión ext. | > |   |
| Sobretensión int. | > | ۷ |

```
Cortocircuito >
Sobretemperatura >
```

Mueva el cursor con las teclas arriba y abajo hasta el menú deseado y presione la tecla  $\overleftarrow{\mathsf{D}}$ .

### 5.4.1. Horas funcionamiento

| Т      | ie | mpofunc.:0  | años |
|--------|----|-------------|------|
|        | Ø  | días Ø hora | IS   |
|        |    |             |      |
| $\leq$ |    | Atrás       |      |

Se muestran las horas de funcionamiento de la red de alimentación en años, días y horas.

Con la tecla <a>se retrocede un nivel de menú.</a>

#### 5.4.2. Sobrecarga

Sobrecarga detectada Ø veces. Duración: Ø días Ø horas Ø min. < = Atrás Se muestra el número de casos de sobrecarga y la duración total en días, horas y minutos.

Con la tecla **4** se retrocede un nivel de menú.

### 5.4.3. Sobretensión externa

Sobretensión externa detectada O veces. < = Atrás Se muestra el número de casos de sobretensión externa.

Con la tecla  $\triangleleft$  se retrocede un nivel de menú.

#### 5.4.4. Sobretensión interna

```
Sobretensión interna
detectada 0 veces.
< = Atrás
```

Se muestra el número de casos de sobretensión interna.

Con la tecla **I** se retrocede un nivel de menú.

### 5.4.5. Cortocircuito

```
Cortocircuito
en el bus detectado Ø
veces.
< = Atrás
```

Se muestra el número de casos de cortocircuito en el bus.

Con la tecla **4** se retrocede un nivel de menú.

#### 5.4.6. Sobretemperatura

```
Sobretemperatura en
la platina
detectada Ø veces!
< = Atrás
```

Se muestra el número de casos de sobretemperatura en la placa de circuitos del equipo.

Con la tecla **I** se retrocede un nivel de menú.

### 5.5. Datos funcionamiento

>

| elsner elektronik |
|-------------------|
| KNX PS640+IP      |
| Funcionam. normal |
| Diagnóstico >     |

Resetear línea

Datos funcionam.

Memoria datos

Idioma

Presione la tecla 🕨 una vez en la posición inicial.

Mueva el cursor (rectángulo parpadeante en el borde derecho) con las teclas  $\nabla$  y  $\Delta$  al menú "Datos funcionamiento" y pulse la tecla  $\triangleright$ .

```
Tensión de bus 29,4V
Corri. de bus 320mA
Temperatura 42,1°C
```

Se muestran los valores actuales de

- Tensión de bus
- Corriente de bus
- Temperatura en la placa de circuitos del equipo.

Con la tecla **4** se retrocede un nivel de menú.

### 5.6. Idioma

elsner elektronik KNX PS640+IP Funcionam. normal Diagnóstico >

| Resetear línea   | $\geq$ |  |
|------------------|--------|--|
| Memoria datos    | $\geq$ |  |
| Datos funcionam. | $\geq$ |  |
| Idioma           | >      |  |

| Sprache  | : | Deutsch 📕 |
|----------|---|-----------|
| Language | : | English   |
| Idioma   | : | Espanol   |
| Taal     | : | Hollands  |

Presione la tecla 🕨 una vez en la posición inicial.

Mueva el cursor (rectángulo parpadeante en el borde derecho) con las teclas  $\nabla y \Delta$  al menú "Idioma" y pulse la tecla  $\triangleright$ .

Mueva el cursor con las teclas arriba y abajo hasta el idioma deseado y presione la tecla **ok**. La pantalla salta automáticamente al menú de selección anterior en el idioma seleccionado.

Con la tecla **4** se retrocede un nivel de menú en la posición inicial.

### 5.7. Direccionamiento de la fuente de alimentación (modo de programación)

Para ajustar la dirección física de la fuente de alimentación en el bus del KNX se activa aquí el modo de programación.

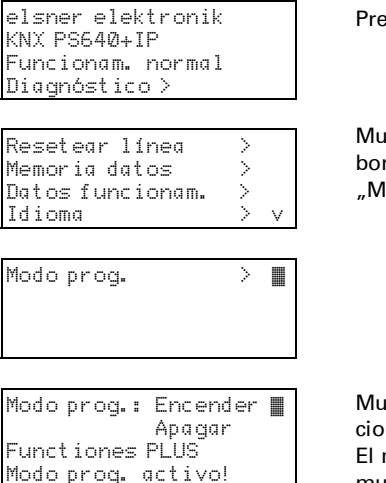

Presione la tecla 🕨 una vez en la posición inicial.

Mueva el cursor (rectángulo parpadeante en el borde derecho) con las teclas  $\nabla$  y  $\Delta$  al menú "Modo prog." y pulse la tecla  $\triangleright$ .

Mueva el cursor con las teclas  $\nabla y \Delta$  hasta seleccionar "Encender" y confirme con la tecla **ok**. El modo de programación está activo mientras se muestre "Modo prog. activo".

Para desactivar el modo de programación, mueva el cursor con las teclas  $\nabla$  y  $\Delta$  hasta seleccionar "Apagar" y confirme con la tecla **ok**.

Con la tecla **4** se retrocede un nivel de menú en la posición inicial.

## 6. Eliminación

Tras el uso, el aparato deberá eliminarse o depositarse en el punto de reciclaje conforme a las disposiciones vigentes. ¡No lo deposite en la basura doméstica!

## 7. Configuración de la interfaz IP en ETS

## 7.1. Parámetros de la interfaz IP

### 7.1.1. General

| Nombre del equipo                                                                                                    | [entrada libre]                                                                        |  |
|----------------------------------------------------------------------------------------------------|----------------------------------------------------------------------------------------|--|
| Se puede adjudicar un nombre cualquiera para<br>debe tener valor informativo (p. ej. Línea OG) y<br>equipo.                                                                                                    | a <b>KNX PS640+IP</b> . El nombre del equipo<br>y se utiliza para buscar o detectar un |  |
| Supervisión en caso de corte de tensión del<br>bus                                                                                                    | bloquear • desbloquear                                                                 |  |
| Si se determina un corte de la tensión de KNX, se notificará por IP. Del mismo modo, se comunica el retorno de la tensión del bus.                                                                                                    |                                                                                        |  |
| Asignación de dirección IP                                                                                                    | automático (DHCP) • manual                                                             |  |
| Automático (DHCP): la asignación de direcciones IP se realiza automáticamente por<br>DHCP, es decir, no se necesitan más ajustes para ello. Para poder utilizar esta función<br>debe haber un servidor DHCP en la LAN (p. ej., muchos enrutadores DSL tienen inte-<br>grado un servidor DHCP). |                                                                                        |  |
| <i>Wanuar</i> : aoui se depe indicar manualmente la dirección IP, la subred y la dirección de IP                                                                                                    |                                                                                        |  |

de la puerta de acceso.

## 7.2. Configuración IP

| Enrutamiento IP de dirección de multidifu-<br>sión                                                                                                    |         |  |
|----------------------------------------------------------------------------------------------------|---------|--|
| Byte 1 / 2 / 3 / 4                                                                                                    | 0 - 255 |  |
| Esta dirección se utiliza para enrutar telegramas por IP. IANA (Internet Assigned Num-<br>bers Authority) ha reservado la dirección IP de multidifusión 224.0.23.12 con este obje-<br>tivo (KNXnet/IP). Si se desea otra dirección IP de multidifusión, esta debe estar entre el<br>área 239.0.0.0 y 239.255.255.255. |         |  |
| Dirección IP                                                                                                    |         |  |
| Byte 1 / 2 / 3 / 4                                                                                                    | 0 - 255 |  |
| Esta es la dirección IP de KNX PS640+IP.                                                                                                    |         |  |

| Subred IP                                                                                                    |         |  |
|----------------------------------------------------------------------------------------------------|---------|--|
| Byte 1 / 2 / 3 / 4                                                                                                    | 0 - 255 |  |
| Aquí se indica la máscara de subred. Esta máscara sirve para indicar al equipo si hay un interlocutor en la red local. Si hay un interlocutor en la red local, el equipo no envía el telegrama directamente a este, sino a la puerta de acceso que asume el redirecciona- |         |  |

Dirección IP de puerta de acceso

| Byte 1 / 2 / 3 / 4                                                                 | 0 - 255 |  |
|------------------------------------------------------------------------------------|---------|--|
| Aquí se debe especificar la dirección IP de la puerta de acceso.                   |         |  |
| Nota: Si KNX PS640+IP solo se utiliza en la LAN local, puede permanecer la entrada |         |  |
| 0.0.0.0.                                                                           |         |  |

### 7.2.1. Ejemplo de adjudicación de direcciones IP

Con un PC se debe acceder a KNX PS640+IP.

| Dirección IP del PC: | 192.168.1.30  |  |
|----------------------|---------------|--|
| Subred del PC:       | 255.255.255.0 |  |

**KNX PS640+IP** se encuentra en la misma LAN local, es decir, utiliza la misma subred. Mediante la subred se limita la adjudicación de direcciones IP, es decir, en este ejemplo la dirección IP de **KNX PS640+IP** debe ser 192.168.1.xx, xx puede ser un número del 1 al 254 (excepto 30, que ya se ha empleado). Asegúrese de no adjudicar dos veces una misma dirección.

 Dirección IP de KNX PS640+IP:
 192.168.1.31

 Subred de KNX PS640+IP:
 255.255.255.0

### 7.3. Enrutamiento (KNX -> IP)

| Telegramas de grupos<br>(grupos principales de 0 a 13)                                                                                                    | bloquear • redireccionar • filtrar |  |
|----------------------------------------------------------------------------------------------------|------------------------------------|--|
| Bloquear: no se redirecciona a IP ningún telegrama de grupo de este grupo principal.<br>Redireccionar: todos los telegramas de grupos de este grupo principal se redireccionan<br>a IP independientemente de la tabla de filtro. Este ajuste debe utilizarse solo para reali-<br>zar pruebas.<br>Filtrar: aguí se comprueba si el telegrama de grupos recibido se redirecciona a IP.                                                                                                    |                                    |  |
| Telegramas de grupos<br>(grupos principales 14 y 15)                                                                                                    | bloquear • redireccionar           |  |
| <i>Bloquear:</i> no se redirecciona a IP ningún telegrama de grupo de los grupos principales<br>14 y 15.<br><i>Redireccionar:</i> se redireccionan a IP todos los telegramas de grupo de los grupos princi-<br>pales 14 y 15.                                                                                                    |                                    |  |
| Telegramas de grupos<br>(grupos principales de 16 a 31)                                                                                                    | bloquear • redireccionar           |  |
| Bloquear: no se redirecciona a IP ningún telegrama de grupo de este grupo principal.<br>Redireccionar: se abre otra página en la que se puede bloquear o desbloquear de dos en<br>dos el redireccionamiento de los grupos principales de 16 a 31.<br>Observación:<br>Las direcciones del grupo de los grupos principales del 16 al 31 son direcciones reserva-<br>das que se pueden utilizar para aplicaciones especiales (p. ej. en modo fácil). En ETS,<br>estas direcciones de grupos no están disponibles. |                                    |  |
| Telegramas físicamente dirigidos                                                                                                    | bloquear • redireccionar • filtrar |  |
|                                                                                                    |                                    |  |

| <i>Bloquear:</i> no se redirecciona a IP ningún telegrama físicamente direccionado.<br><i>Redireccionar:</i> se redireccionan a IP todos los telegramas físicamente direcciona<br><i>Filtrar:</i> mediante la dirección física se comprueba si el telegrama direccionado f                                                                                                    | ados.<br>ísica- |  |
|----------------------------------------------------------------------------------------------------|-----------------|--|
| <i>Bloquear:</i> no se redirecciona a IP ningún telegrama físicamente direccionado.<br><i>Redireccionar:</i> se redireccionan a IP todos los telegramas físicamente direccionados.<br><i>Filtrar:</i> mediante la dirección física se comprueba si el telegrama direccionado física-<br>mente recibido se redirecciona a IP.                                                                                                    |                 |  |
| Telegramas de radiodifusión bloquear • redireccionar                                                                                                    |                 |  |
| <i>Bloquear:</i> no se redirecciona a IP ningún telegrama de radiodifusión recibido.<br><i>Redireccionar:</i> se redireccionan a IP todos los telegramas de radiodifusión recibidos.                                                                                                    |                 |  |
| Confirmación (ACK) de telegramas de gru-<br>pos siempre • solo al redireccionar                                                                                                    |                 |  |
| Siempre: con los telegramas de grupos recibidos (por KNX) siempre se crea un acuse de recibo.<br>Solo al redireccionar: en los telegramas de grupos recibidos (por KNX) se crea un acuse de recibo solo al redireccionar a IP.                                                                                                    |                 |  |
| Confirmaciones (ACK) de telegramas física-<br>mente dirigidos siempre • solo al redireccionar •<br>puesta con NACK                                                                                                    | res-            |  |
| Siempre: con los telegramas físicamente direccionados recibidos (por KNX) siempre se<br>crea un acuse de recibo.<br>Solo al redireccionar: en los telegramas físicamente recibidos (por KNX) se crea un<br>acuse de recibo solo al redireccionar a IP.<br>Respuesta con<br>NACK: cada telegrama direccionado físicamente recibido (por KNX) se responde con<br>NACK (sin acuse de recibo), es decir, ya no es posible ninguna comunicación con tele-<br>gramas direccionados físicamente con la línea KNX correspondiente. La comunicación |                 |  |

de grupos (telegrama de grupos) no se ve afectada por esto. Este ajuste se puede utilizar para prevenir intentos de manipulación.

## 7.4. Enrutamiento (IP -> KNX)

| Telegramas de grupos<br>(grupos principales de 0 a 13)                                                                                                    | bloquear • redireccionar • filtrar |  |
|----------------------------------------------------------------------------------------------------|------------------------------------|--|
| Bloquear: no se redirecciona a KNX ningún telegrama de grupo de este grupo principal.<br>Redireccionar: todos los telegramas de grupos de este grupo principal se redireccionan<br>a KNX independientemente de la tabla de filtro. Este ajuste debe utilizarse solo para rea-<br>lizar pruebas.<br>Filtrar: aquí se comprueba si el telegrama de grupos recibido se redirecciona a KNX. |                                    |  |
| Telegramas de grupos<br>(grupos principales 14 y 15)                                                                                                    | bloquear • redireccionar           |  |
| <i>Bloquear:</i> no se redirecciona a KNX ningún telegrama de grupo de los grupos princi-<br>pales 14 y 15.<br><i>Redireccionar:</i> se redireccionan a KNX todos los telegramas de grupo de los grupos<br>principales 14 y 15.                                                                                                    |                                    |  |
| Telegramas de grupos<br>(grupos principales de 16 a 31)                                                                                                    | bloquear • redireccionar           |  |
| <i>Bloquear:</i> no se redirecciona a KNX ningún telegrama de grupo de este grupo principal.<br><i>Redireccionar:</i> se abre otra página en la que se puede bloquear o desbloquear de dos en dos el redireccionamiento de los grupos principales de 16 a 31.                                                                                                    |                                    |  |
| Telegramas físicamente dirigidos                                                                                                    | bloquear • redireccionar • filtrar |  |

| Bloquear: no se redirecciona a KNX ningún telegrama físicamente direccionado.<br>Redireccionar: se redireccionan a KNX todos los telegramas físicamente direccionados.<br>Filtrar: mediante la dirección física se comprueba si el telegrama direccionado física-<br>mente recibido se redirecciona a KNX. |                          |  |
|----------------------------------------------------------------------------------------------------|--------------------------|--|
| Telegramas de radiodifusión                                                                                                    | bloquear • redireccionar |  |
| Bloquear: no se redirecciona a KNX ningún telegrama de radiodifusión recibido.<br>Redireccionar: se redireccionan a KNX todos los telegramas de radiodifusión recibidos.                                                                                                    |                          |  |
| Reenvíos de telegramas de grupos                                                                                                    | bloquear • desbloquear   |  |
| <i>Bloquear:</i> el telegrama de grupo recibido no se vuelve a enviar a KNX en caso de error.<br><i>Desbloquear:</i> el telegrama de grupos recibido se reenvía en caso de error hasta tres veces.                                                                                                    |                          |  |
| Reenvíos de telegramas físicamente dirigi-<br>dos                                                                                                    | bloquear • desbloquear   |  |
| <i>Bloquear:</i> el telegrama físicamente direccionado recibido no se vuelve a enviar a KNX<br>en caso de error.<br><i>Desbloquear:</i> el telegrama físicamente direccionado recibido se reenvía en caso de error<br>hasta tres veces.                                                                    |                          |  |
| Reenvíos de telegramas de radiodifusión                                                                                                    | bloquear • desbloquear   |  |
| <i>Bloquear:</i> el telegrama físicamente de radiodifusión recibido no se vuelve a enviar a KNX en caso de error.<br><i>Desbloquear:</i> el telegrama de radiodifusión recibido se reenvía en caso de error hasta tres veces.                                                                              |                          |  |

## 8. Ajustes de comunicación en ETS

En caso de configuración IP válida de la **Red de alimentación KNX PS640+IP** se puede emplear el equipo como interfaz para KNX. Para ello se requieren los ajustes siguientes:

En la vista principal de ETS 4, seleccione el botón "Ajustes" con el punto "Comunicación".

Se creará una lista de todas las conexiones disponibles en "Conexiones encontradas". Tras hacer clic en la conexión deseada, esta se puede seleccionar con el botón correspondiente. El botón "Ajustes" permite configurar la dirección física adicional que se utiliza para el acceso al bus.

Para reservar esta dirección se puede añadir un equipo ficticio en el proyecto de ETS. **KNX PS640+IP** admite hasta 5 conexiones a la vez. Para cada conexión se debe reservar una dirección física adicional. La dirección física adicional se adjudica con ETS como se describe anteriormente. El resto de direcciones adicionales las puede adjudicar el propio equipo directamente.

Para ello, con el equipo en funcionamiento presione el pulsador de programación un segundo. A continuación se adjudica la dirección del modo siguiente:

La conexión 2 obtiene la siguiente dirección más alta respecto a la conexión 1, la conexión 3 obtiene la siguiente dirección más alta respecto a la conexión 2, etc.

#### Ejemplo:

La conexión 1 tiene la dirección física adicional 15.15.250.

La conexión 2 obtiene entonces 15.15.251, la conexión 3, 15.15.252,

la conexión 4 obtiene 15.15.253 y la conexión 5 obtiene 15.15.254.

La adjudicación de las direcciones físicas adicionales se indica mediante un parpadeo rápido del LED de programación.

**Nota:** Antes de adjudicar direcciones físicas adicionales compruebe si están libres. En el estado de suministro solo está activa la dirección física adicional de la primera conexión, que está ocupada con 15.15.250. Para poder emplear más de una conexión simultáneamente, primero se debe adjudicar la dirección.

## 9. Funciones de bus de la fuente de alimentación en ETS

### 9.1. Protocolo de transmisión

### 9.1.1. Abreviaturas

Marcas:

- C Comunicación
- L Lectura
- E Escritura
- T Transmisión
- A Actualización

### 9.1.2. Listado de todos los objetos de comunicación

| N.° | Nombre                                                       | Función | Tipo EIS | Marcas |
|-----|--------------------------------------------------------------|---------|----------|--------|
|     |                                                              |         |          |        |
| 0   | Tensión del bus [V]                                          | Salida  | 14.030   | CLT    |
| 1   | Intensidad del bus [mA]                                      | Salida  | 9.021    | CLT    |
| 2   | Reseteo de duración (1 = activo   0<br>= inactivo)           | Entrada | 1.003    | CLE    |
| 3   | Reseteo de tiempo (1 = 30<br>segundos activo   0 = inactivo) | Entrada | 1.003    | CLE    |
| 4   | Estado de reseteo de la línea<br>(1 = activo   0 = inactivo) | Salida  | 1.002    | CLT    |
|     |                                                              |         |          |        |
| 5   | Sobrecarga<br>(0 = normal   1 = sobrecarga)                  | Salida  | 1.002    | CLT    |
| 6   | Sobretensión externa<br>(0 = normal   1 = sobretensión)      | Salida  | 1.002    | CLT    |

| N.° | Nombre                                                                        | Función          | Tipo EIS | Marcas |
|-----|-------------------------------------------------------------------------------|------------------|----------|--------|
| 7   | Sobretensión interna (0 = normal  <br>1 = sobretensión)                       | Salida           | 1.002    | CLT    |
| 8   | Cortocircuito<br>(0 = normal   1 = cortocircuito)                             | Salida           | 1.002    | CLT    |
| 9   | Sobretemperatura<br>(0 = normal   1 = sobretemperatura)                       | Salida           | 1.002    | CLT    |
| 10  | Red de alimentación defectuosa<br>(0 = normal   1 = defectuosa)               | Salida           | 1.002    | CLT    |
| 11  | Recopilación de fallos de 1 bit<br>(en funcionamiento = 0   fallo = 1)        | Salida           | 1.002    | CLT    |
| 12  | Recopilación de estado de 8 bits                                              | Salida           | 5.010    | CLT    |
|     |                                                                               |                  |          |        |
| 13  | Fecha                                                                         | Entrada          | 11.001   | CLE    |
| 14  | Hora                                                                          | Entrada          | 10.001   | CLE    |
| 15  | Consultar información de error<br>$(1 = N.^{\circ} + 1   0 = N.^{\circ} - 1)$ | Entrada          | 1.008    | CLE    |
| 16  | Mensaje parte 1                                                               | Salida           | 16.000   | CLT    |
| 17  | Mensaje parte 2                                                               | Salida           | 16.000   | CLT    |
| 18  | Mensaje parte 3                                                               | Salida           | 16.000   | CLT    |
| 19  | Mensaje parte 4                                                               | Salida           | 16.000   | CLT    |
|     |                                                                               |                  |          |        |
| 20  | Umbral: Valor 16 bits [mA]                                                    | Entrada / Salida | 9.021    | CLETA  |
| 21  | Umbral:<br>1 = aumento  0 = disminución                                       | Entrada          | 1.008    | CLE    |
| 22  | Umbral: Aumento                                                               | Entrada          | 1.017    | CLE    |
| 23  | Umbral: Disminución                                                           | Entrada          | 1.017    | CLE    |
| 24  | Umbral: Salida de conmutación                                                 | Salida           | 1.002    | CLT    |
| 25  | Umbral: Salida de conmutación<br>bloqueo                                      | Entrada          | 1.003    | CLE    |
|     |                                                                               |                  |          |        |
| 26  | Versión del software                                                          | legible          | 217.001  | CL     |

## 9.2. Parámetros de la fuente de alimentación

### 9.2.1. Ajustes generales

#### Valores de medición:

| Comportamiento de envío del objeto "Ten-<br>sión del bus"         | <ul> <li>no enviar</li> <li>enviar cíclicamente</li> <li>enviar en caso de modificación</li> <li>enviar en caso de modificación y<br/>cíclicamente</li> </ul> |
|-------------------------------------------------------------------|----------------------------------------------------------------------------------------------------|
| Ciclo de envío<br>(solo cuando se envía "cíclicamente")           | 5 s • 10 s • 30 s • 1 min • • 2 h                                                                                                    |
| Modificación en %<br>(solo si se envía "en caso de modificación") | 1 50                                                                                                    |

| Comportamiento de envío del objeto "Inten-<br>sidad del bus"      | <ul> <li>no enviar</li> <li>enviar cíclicamente</li> <li>enviar en caso de modificación</li> <li>enviar en caso de modificación y<br/>cíclicamente</li> </ul> |
|-------------------------------------------------------------------|----------------------------------------------------------------------------------------------------|
| Ciclo de envío<br>(solo cuando se envía "cíclicamente")           | 5 s • 10 s • 30 s • 1 min • • 2 h                                                                                                    |
| Modificación en %<br>(solo si se envía "en caso de modificación") | 1 100                                                                                                    |

#### Reseteo de la línea:

| ¿Con qué se debe ejecutar un reseteo?                                             |         |  |
|-----------------------------------------------------------------------------------|---------|--|
| con pantalla y teclado                                                            | Sí      |  |
| con el objeto "Reseteo de duración"<br>1 = reseteo   0 = sin reseteo              | No • Sí |  |
| con el objeto "Reseteo de tiempo"<br>1 = reseteo de 30 segundos   0 = sin reseteo | No • Sí |  |
| Emplear objeto "Estado de reseteo de la línea"                                    | No • Sí |  |

#### Otros:

| Velocidad máxima de los telegramas                                 | 1 • 2 • 3 • 5 • 10 • 20 telegramas por<br>segundo |
|--------------------------------------------------------------------|---------------------------------------------------|
| Retraso de envío general<br>después del arranque y la programación | 5 s • 10 s • 30 s • 1 min • • 2 h                 |

### 9.2.2. Mensajes

### Objetos obstaculizantes de 1 bit:

| Objeto "Sobrecarga"                                     | <ul> <li>no enviar</li> <li>enviar en caso de modificación</li> <li>enviar en caso de modificación a 1</li> <li>enviar en caso de modificación a 0</li> <li>enviar en caso de modificación y<br/>cíclicamente</li> <li>enviar en caso de modificación a 1 y<br/>cíclicamente</li> <li>enviar en caso de modificación a 1 y<br/>cíclicamente</li> <li>enviar en caso de modificación a 0 y</li> </ul> |
|---------------------------------------------------------|----------------------------------------------------------------------------------------------------|
| Ciclo de envío<br>(solo cuando se envía "cíclicamente") | 5 s • 10 s • 30 s • 1 min • • 2 h                                                                                                    |
| Objeto "Sobretensión externa"                           | [Las posibilidades de ajuste correspon-<br>den al objeto "Sobrecarga"]                                                                                                    |
| Objeto "Sobretensión interna"                           | [Las posibilidades de ajuste correspon-<br>den al objeto "Sobrecarga"]                                                                                                    |
| Objeto "Cortocircuito"                                  | [Las posibilidades de ajuste correspon-<br>den al objeto "Sobrecarga"]                                                                                                    |
| Objeto "Sobretemperatura"                               | [Las posibilidades de ajuste correspon-<br>den al objeto "Sobrecarga"]                                                                                                    |
| Objeto "Equipo defectuoso"                              | [Las posibilidades de ajuste correspon-<br>den al objeto "Sobrecarga"]                                                                                                    |

#### Recopilación de fallos de 1 bit:

| Objeto "Recopilación de fallos de 1 bit"                                                              | <ul> <li>no enviar</li> <li>enviar en caso de modificación</li> </ul>                                                                                                    |
|----------------------------------------------------------------------------------------------------|----------------------------------------------------------------------------------------------------|
| Este objeto proporciona el resultado de una<br>puerta lógica OR del objeto obstaculizante<br>de 1 bit | <ul> <li>enviar en caso de modificación a 1</li> <li>enviar en caso de modificación a 0</li> <li>enviar en caso de modificación y<br/>cíclicamente</li> <li>enviar en caso de modificación a 1 y<br/>cíclicamente</li> <li>enviar en caso de modificación a 0 y<br/>cíclicamente</li> </ul> |
| Ciclo de envío<br>(solo cuando se envía "cíclicamente")                                               | 5 s • 10 s • 30 s • 1 min • • 2 h                                                                                                    |

| Objeto "Recopilación de estado de 8 bits"               | <ul> <li>no enviar</li> <li>enviar en caso de modificación</li> <li>enviar en caso de modificación y<br/>cíclicamente</li> </ul> |
|---------------------------------------------------------|----------------------------------------------------------------------------------------------------|
| Ciclo de envío<br>(solo cuando se envía "cíclicamente") | 5 s • 10 s • 30 s • 1 min • • 2 h                                                                                                |
| Bit 0 = Estado de reseteo de la línea                   | = Valor 1                                                                                                    |
| Bit 1 = Sobrecarga                                      | = Valor 2                                                                                                    |
| Bit 2 = Sobretensión externa                            | = Valor 4                                                                                                    |
| Bit 3 = Sobretensión interna                            | = Valor 8                                                                                                    |
| Bit 4 = Cortocircuito                                   | = Valor 16                                                                                                    |
| Bit 5 = Sobretemperatura                                | = Valor 32                                                                                                    |
| Bit 6 = Umbral de corriente superado                    | = Valor 64                                                                                                    |
| Bit 7 = Equipo defectuoso                               | = Valor 128                                                                                                    |

#### Recopilación de estado de 8 bits:

Es posible una combinación de mensajes de avería. Si se sobrepasa p. ej. el valor 34, entonces se establece el bit 1 = sobrecarga y el bit 5 = sobretemperatura.

Como **umbral de corriente** se utiliza el valor configurado en el menú correspondiente (véase el capítulo "Umbral de corriente"). El resto de ajustes de histéresis, etc. no se tienen en cuenta para los mensajes de estado. El bit 6 "Umbral de corriente superado" se establece si se ha superado el umbral para 1 minuto. El bit se vuelve a borrar de inmediato en cuanto se queda debajo del umbral.

#### Memoria de averías:

| Emplear la memoria de averías                                             | No • Sí       |  |
|---------------------------------------------------------------------------|---------------|--|
| Si se emplea la memoria de averías, se aplica                             | lo siguiente: |  |
| El objeto "Mensaje parte 1" envía:<br>N.º de error (1 = error más actual) |               |  |
| El objeto "Mensaje parte 2" envía:<br>Tipo de error                       |               |  |
| El objeto "Mensaje parte 3" envía:<br>Fecha de inicio del error           |               |  |
| El objeto "Mensaje parte 4" envía:<br>Hora del inicio del error           |               |  |
|                                                                           |               |  |

### 9.2.3. Umbral de corriente

| Emplear umbral | No • Sí |
|----------------|---------|

#### Cuando se utiliza el umbral:

#### Umbral:

#### Cuando se predefine el umbral por parámetro:

| Definición de umbral por   | Parámetro |
|----------------------------|-----------|
| Umbral en mA               | 0 640     |
| Histéresis del umbral en % | 0 50      |

#### Cuando se predefine el umbral por objeto de comunicación:

| Definición de umbral por                                                                                                    | Objeto de comunicación                                                                                                    |
|----------------------------------------------------------------------------------------------------|----------------------------------------------------------------------------------------------------|
| El último valor comunicado debe<br>mantenerse                                                                                                    | <ul> <li>no</li> <li>tras volver la tensión</li> <li>tras volver la tensión y<br/>tras la programación (no utilizar al<br/>poner en marcha por primera vez)</li> </ul>                  |
| Inicio de umbral en mA<br>válido hasta la 1.ª comunicación<br>(solo si el último valor "no" se conserva o si<br>se conserva "tras volver la tensión") | 0 640                                                                                                    |
| Tipo de modificación del umbral                                                                                                    | <ul> <li>Valor absoluto con un objeto de com.<br/>de 16 bits</li> <li>Aumento/disminución con un objeto<br/>de com.</li> <li>Aumento/disminución con dos<br/>objetos de com.</li> </ul> |
| Incremento en mA<br>(solo con "aumento / disminución")                                                                                                | 1 • 2 • 5 • 10 • 20 • 50 • 100                                                                                                    |
| Histéresis del umbral en %                                                                                                    | 0 50                                                                                                    |

#### Salida de conmutación:

| Salida en caso de<br>(U = umbral) | <ul> <li>U por encima = 1</li> <li>U - hist. por debajo = 0</li> <li>U por encima = 0</li> <li>U - hist. por debajo = 1</li> <li>U por debajo = 1</li> <li>U + hist. por encima = 0</li> <li>U por debajo = 0</li> <li>U + hist. por encima = 1</li> </ul> |
|-----------------------------------|----------------------------------------------------------------------------------------------------|
| Retraso de conmutación de 0 a 1   | ninguno • 1 s • 2 s • 5 s • 10 s • • 2 h                                                                                                    |
| Retraso de conmutación de 1 a 0   | ninguno • 1 s • 2 s • 5 s • 10 s • • 2 h                                                                                                    |

| La salida de conmutación envía                                              | <ul> <li>en caso de modificación</li> <li>en caso de modificación a 1</li> <li>en caso de modificación a 0</li> <li>en caso de modificación y<br/>cíclicamente</li> <li>en caso de modificación a 1 y<br/>cíclicamente</li> <li>en caso de modificación a 1 y<br/>cíclicamente</li> <li>en caso de modificación a 0 y<br/>cíclicamente</li> </ul> |
|-----------------------------------------------------------------------------|----------------------------------------------------------------------------------------------------|
| Enviar salida de conmutación en ciclos de (solo si se envía "cíclicamente") | 5 s • 10 s • 30 s • 1 min • • 2 h                                                                                                    |

#### **Bloqueo:**

| Emplear bloqueo de la salida de conmuta- | No • Sí |
|------------------------------------------|---------|
| ción                                     |         |

#### Si se emplea el bloqueo de la salida de conmutación:

| Emplear bloqueo de la salida de conmuta-<br>ción         | Sí                                                                                                    |
|----------------------------------------------------------|----------------------------------------------------------------------------------------------------|
| Evaluación del objeto de bloqueo                         | <ul> <li>con valor 1: bloquear<br/>con valor 0: desbloquear</li> <li>con valor 0: bloquear<br/>con valor 1: desbloquear</li> </ul> |
| Valor del objeto de bloqueo<br>antes de 1.ª comunicación | 0•1                                                                                                    |

| Comportamiento de la salida de conmutación |                                                   |
|--------------------------------------------|---------------------------------------------------|
| al bloquear                                | • no enviar telegrama<br>• enviar 0<br>• enviar 1 |

El comportamiento de la salida de conmutación al desbloquear depende del valor del parámetro "La salida de conmutación envía" (véase "Salida de conmutación")

| Valor del parámetro<br>"La salida de conmutación envía": | Posibilidades de ajuste de "Comporta-<br>miento de la salida de conmutación al<br>desbloquear":     |
|----------------------------------------------------------|----------------------------------------------------------------------------------------------------|
| en caso de modificación                                  | <ul> <li>no enviar telegrama</li> <li>enviar el estado de la salida de con-<br/>mutación</li> </ul> |
| en caso de modificación a 1                              | <ul> <li>no enviar telegrama</li> <li>si salida de conmutación = 1</li> <li>→ enviar 1</li> </ul>   |
| en caso de modificación a 0                              | <ul> <li>no enviar telegrama</li> <li>si salida de conmutación = 0</li> <li>→ enviar 0</li> </ul>   |

| en caso de modificación y cíclicamente     | enviar el estado de la salida de conmu-<br>tación (sin selección) |
|--------------------------------------------|-------------------------------------------------------------------|
| en caso de modificación a 1 y cíclicamente | si salida de conmutación = 1 → enviar 1<br>(sin selección)        |
| en caso de modificación a 0 y cíclicamente | si salida de conmutación = 0 → enviar 0<br>(sin selección)        |

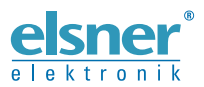

Elsner Elektronik GmbH Técnica de mando y automatización Sohlengrund 16 75305 Octoberto de mando y automatización 75395 Östelsheim Alemania

Tfno. +49 (0) 70 33 / 30 945-0 info@elsner-elektronik.de Fax +49 (0) 70 33 / 30 945-20 www.elsner-elektronik.de